## How to Access a Live Webinar on ArtsU

Welcome to ArtsU! ArtsU is the Americans for the Arts online education forum for arts professionals to gain new skills, knowledge, and connections to further their personal and organizational goals.

Today, we will be reviewing how to access a Live Webinar on ArtsU.

To access a live event, you must be logged in to ArtsU. To log in, locate and press the red LOG IN button\_on the left side of the page. Enter your username and password when prompted. If you do not have an account with Americans for the Arts, please view the "How to Create an Account at Americans for the Arts" user guide.

| CART (0 ITEMS)      |
|---------------------|
| GETTING STARTED     |
| RECOMMENDED FOR YOU |
| WEB EVENT CATALOG - |
| FAQS                |

Once logged in, your name will appear on the left-hand navigation bar. To access an event you have already registered for, you can click YOUR LEARNING HISTORY. To learn how to register for an event, please view the "How to Register" user guide.

| YOUR NAME      | LOG OUT $\rightarrow$ |
|----------------|-----------------------|
| CART (0 ITEMS) |                       |
| GETTING STARTE | D                     |
| YOUR PROFILE   |                       |
| RECOMMENDED    | FOR YOU               |
| YOUR LEARNING  | HISTORY               |
| WEB EVENT CATA | LOG 👻                 |
| FAQS           |                       |
| ABOUT ARTSU    |                       |

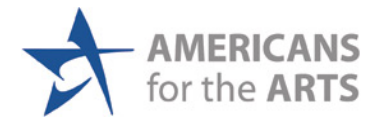

On this page, you can see every event you have registered for on ArtsU, including both upcoming and on-demand webinars.

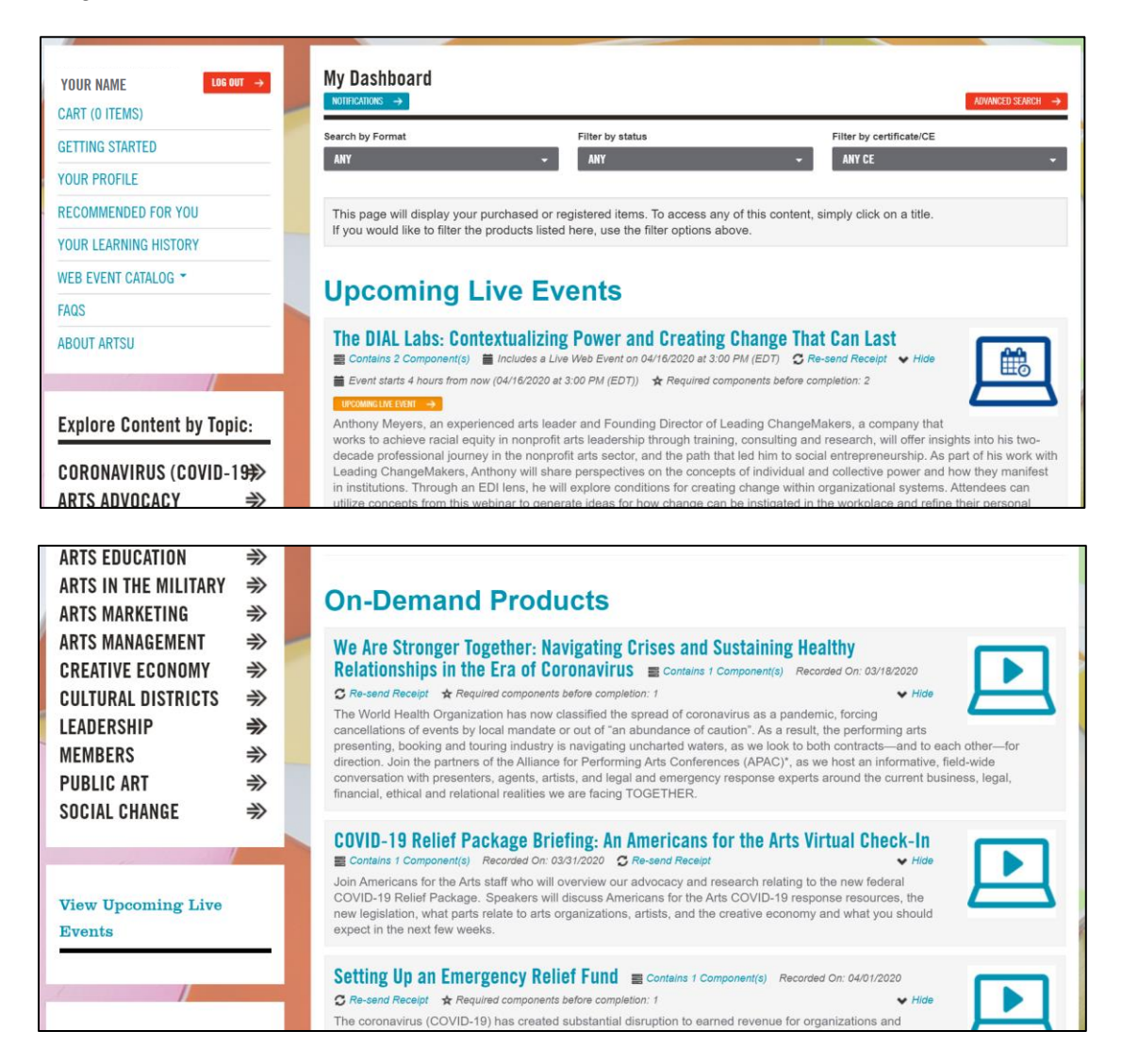

Once you locate the event you wish the view, click on the title to be brought to the event page.

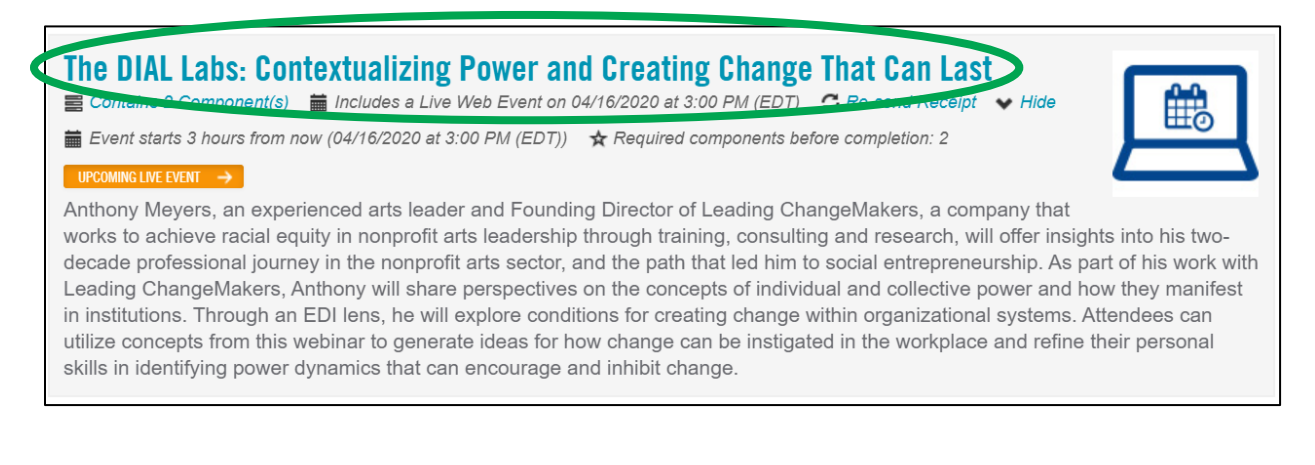

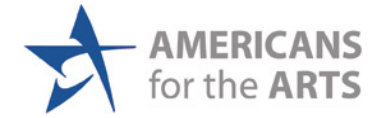

On the event page, locate the box on the right side with the title of the webinar. As you will see here, the box currently has notice saying that "The live event had not started yet. This event doesn't start until [DATE] at [TIME.] Early Login opens 5 minutes before the time above."

| THAT GAN LAST                                          | Failed Available                                                                                                    |
|--------------------------------------------------------|----------------------------------------------------------------------------------------------------|
| ■ Includes a Live Event on 04/16/2020 at 3:00 PM (EDT) | The DIAL Labs:                                                                                                    |
| OVERVIEW SPEAKER(S) DISCUSSION RESOURCES               | Contextualizing<br>Power and Creating<br>Change That Can<br>Last                                                                                                    |
| About this Webinar<br>April 16, 2020 at 3:00 PM EST    | O The live event has<br>not started yet. This<br>event doesn't start until<br>04/16/2020 at 3.00 PM<br>(EDT). Early Login opens<br>5 minutes before the time<br>above. ADD TO CALENDAR →                                                      |
|                                                        | Includes a Live Event on 04/16/2020 at 3:00 PM (EDT)  VERVIEW SPEAKER(S) DISCUSSION RESOURCES  About this Webinar  April 16, 2020 at 3:00 PM EST  Anthony Mevers, an experienced arts leader and Founding Director of Leading ChangeMakers, a |

Return to the page five minutes before the event, and you will be invited to join the webinar via a pop-up window. Press the red EARLY LOGIN IS OPEN button and the webinar will open a new window.

| YOUR NAME          |  | The DIAL Labs: Contextualizing<br>Creating Change That Can Last | Power and ×         | ✓ You are registered!                         |
|--------------------|--|-----------------------------------------------------------------|---------------------|-----------------------------------------------|
| (O ITEMS)          |  |                                                                 | C .                 | Key:                                          |
| ING STARTED        |  | EARLY LOGIN FOR THIS LIVE EVENT IS NOW OPEN.                    |                     | Complete 💽 Next                               |
| R PROFILE          |  | YOU WILL LISTEN VIA STREAMING MEDIA (THROUGH YOUR               | COMPUTER SPEAKERS). | Failed Available                              |
| DMMENDED FOR YOU   |  |                                                                 |                     |                                               |
| R LEARNING HISTORY |  | Includes a Live Event on 04/16/2020 at 3:00 PM (EDT)            |                     | The DIAL Labs:                                |
| EVENT CATALOG *    |  | OVERVIEW SPEAKER(S) DISCUSSION RESO                             |                     | Power and Creating<br>Change That Can<br>Last |
| JT ARTSU           |  |                                                                 |                     |                                               |
| About this Webinar |  |                                                                 |                     |                                               |

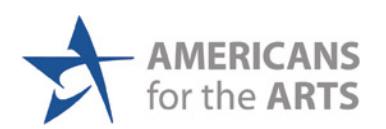

Alternatively, return to the page right when the webinar is scheduled to begin, and there will be a new button that says ENTER LIVE EVENT IN PROGRESS. Click on the button and you will be let into the webinar. The webinar will open in a new window.

| YOUR NAME LOG OUT →<br>CART (0 ITEMS)<br>GETTING STARTED<br>YOUR PROFILE | THE DIAL LABS: CONTEXTUALIZING<br>Power and creating change<br>That can last                                      | <ul> <li>✓ You are registered!</li> <li>Key:</li> <li>Complete</li> <li>Next</li> <li>Failed</li> <li>Available</li> <li>Locked</li> </ul> |
|--------------------------------------------------------------------------|----------------------------------------------------------------------------------------------------|----------------------------------------------------------------------------------------------------|
| RECOMMENDED FOR YOU YOUR LEARNING HISTORY WEB EVENT CATALOG ~            | Includes a Live Event on 04/16/2020 at 3:00 PM (EDT)       OVERVIEW     SPEAKER(S)       DISCUSSION     RESOURCES | The DIAL Labs:<br>Contextualizing<br>Power and Creating<br>Change That Can                                                                 |
| ABOUT ARTSU                                                              | About this Webinar<br>April 16, 2020 at 3:00 PM EST                                                               | Last<br>PHORE LIVE EVENT IN<br>PRODUCTSS<br>MAINTIMETING<br>E-Learning Survey                                                              |

For optimal viewing, we recommend using Google Chrome. If you are having trouble hearing or seeing the webinar, please notify the webinar host in the chat box.

To test your browser to ensure it is equipped to view the webinar, you can use these tests:

- Event Center
- Zoom Meeting Browser Test

If you need any assistance, please email us at <u>artsU@artsusa.org</u>. We hope to see you on ArtsU Soon!

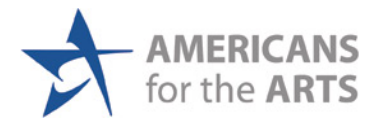